## Part 3b - Renaming a project

This is an optional step to rename your project. I'm sure you wouldn't want to all your projects to be called 01\_Object would you?

There's a few small steps. Start by renaming the project:

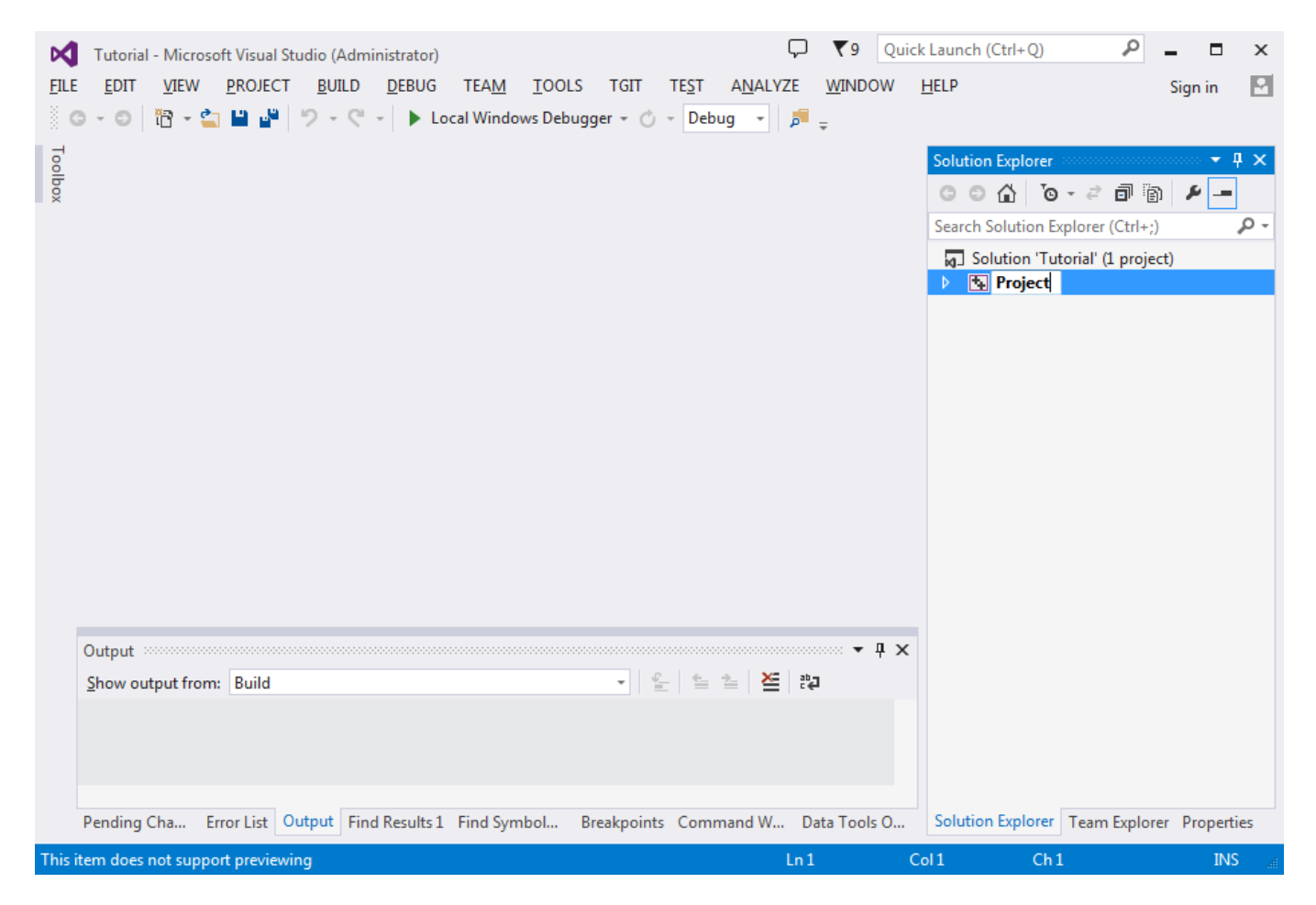

Rename the main source file to Project.c or Project.cpp, depending on which language you are working in. Mostly likely Project.cpp:

Last update: 2018/02/14 00:47 (7 years ago) en:guides:beginners:renaming\_a\_project https://www.orx-project.org/wiki/en/guides/beginners/renaming\_a\_project

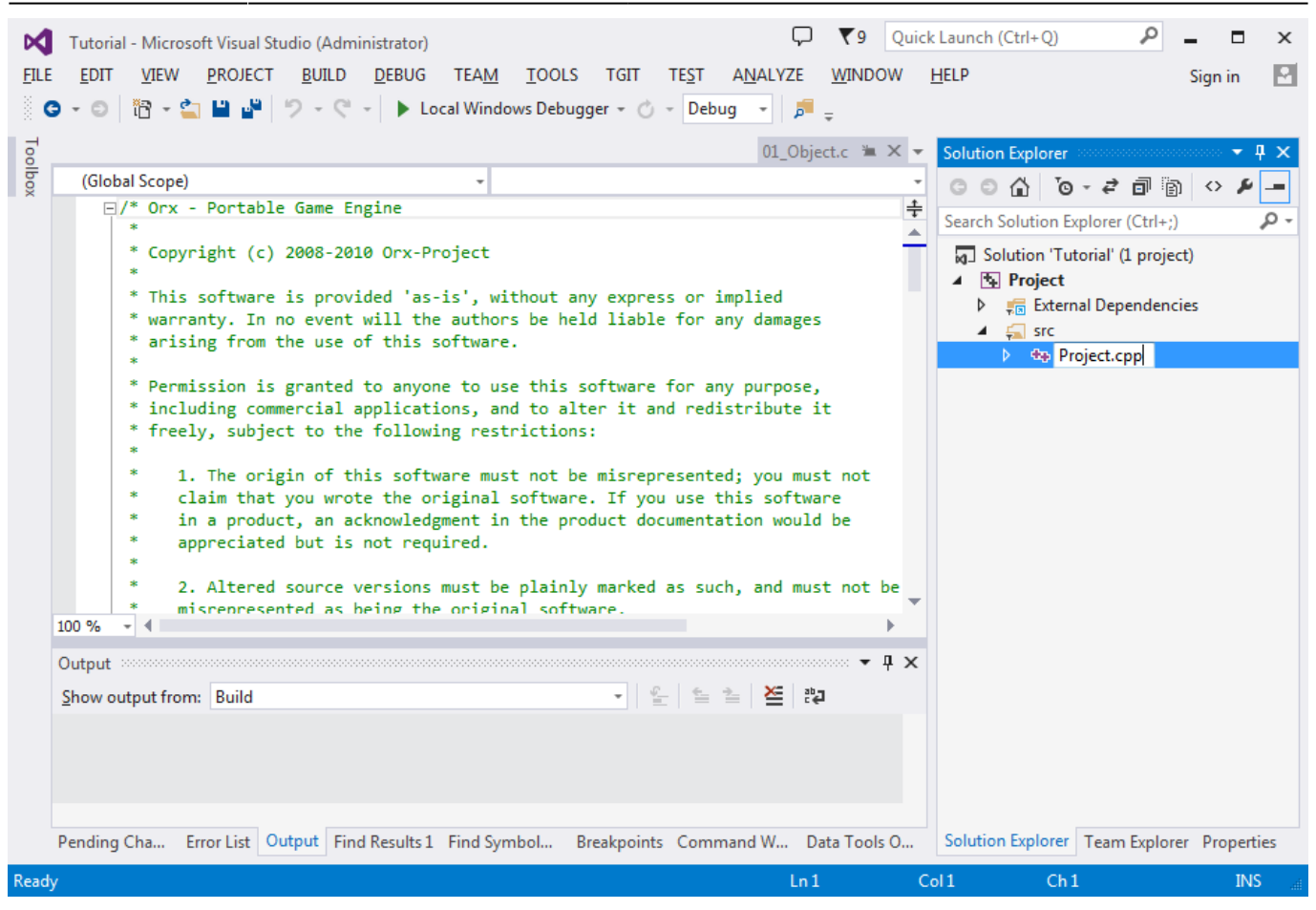

In the bin/ folder, rename the 01\_Object.ini to Project.ini:

| M            | Tutorial  | - Microsoft Visual Studio (Adminis   | strator)                                                | 🖓 🔨 Quick                     | Launch (Ctrl+Q)                       | P _              | □ ×     |
|--------------|-----------|--------------------------------------|---------------------------------------------------------|-------------------------------|---------------------------------------|------------------|---------|
| <u>F</u> ILE | EDIT      | has been been been                   | have well have any                                      | aller a lateral a             | 8-7                                   | _ 0              | x       |
| G            | - O       | 00                                   | <ul> <li>Long Western Delegant - C - 1</li> </ul>       | the Part                      |                                       |                  |         |
| J            |           | 😋 🔵 🗢 📕 « orx-tutorial-              | vs2013-32-1.6 • orx-1.6 • tutorial-vs201                | 3-32 ▶ bin 🔻 😽                | Search bin                            |                  | Q       |
| el el        | (Glob     | File Edit View Tools                 | Help                                                    |                               |                                       |                  |         |
| X            | E,        | Organize 🔻 🧾 Open 🔻                  | Share with 🔻 Print New fol                              | der                           |                                       |                  | 0       |
|              |           | 🔶 Favorites                          | Name                                                    | Date modified                 | Туре                                  | Size             | -       |
|              |           | 퉬 orx-projects 📑                     | Projectini                                              | 27/04/2014 9:30 AM            | Configuration sett                    | 2 KB             |         |
|              |           | 🧮 Desktop                            | 01_object.pdb                                           | 14/01/2015 5:10 PM            | Program Debug D                       | 1,252 KB         | -       |
|              |           | 🐌 Downloads                          | 02_Clock.ini                                            | 27/04/2014 9:30 AM            | Configuration sett                    | 1 KB             | -       |
|              |           | 🔛 Recent Places                      | 02_clock.pdb                                            | 14/01/2015 5:10 PM            | Program Debug D                       | 1,252 KB         |         |
|              |           |                                      | 03_Frame.ini                                            | 27/04/2014 9:30 AM            | Configuration sett                    | 3 KB             |         |
|              |           | 🥃 Libraries                          | 03_frame.pdb                                            | 14/01/2015 5:10 PM            | Program Debug D                       | 1,244 KB         |         |
|              |           | 🍙 Apps                               | 04_Anim.ini                                             | 27/04/2014 9:30 AM            | Configuration sett                    | 6 KB             |         |
|              |           | Documents                            | 04_anim.pdb                                             | 14/01/2015 5:10 PM            | Program Debug D                       | 1,252 KB         |         |
|              |           | 🚮 Git                                | 05_Viewport.ini                                         | 27/04/2014 9:30 AM            | Configuration sett<br>Program Debug D | 3 KB<br>1,260 KB |         |
|              |           | 🎝 Music                              | 05_viewport.pdb                                         | 14/01/2015 5:10 PM            |                                       |                  |         |
|              |           | Pictures                             | 06_Sound.ini                                            | 27/04/2014 9:30 AM            | Configuration sett                    | 2 KB             |         |
|              | 100.96    | Videos                               | 06_sound.pdb                                            | 14/01/2015 5:10 PM            | Program Debug D                       | 1,260 KB         |         |
|              |           |                                      | 🗿 07_FX.ini                                             | 27/04/2014 9:30 AM            | Configuration sett                    | 4 KB             |         |
| (            | Output    | 👰 Computer                           | 07_fx.pdb                                               | 14/01/2015 5:10 PM            | Program Debug D                       | 1,252 KB         |         |
|              | Show ou   | 🖗 OSDisk (C:)                        | 08_Physics.ini                                          | 27/04/2014 9:30 AM            | Configuration sett                    | 4 KB             |         |
|              | 11>       | Decude Din                           | D 00 shuring add                                        | 1.4./01./001E.E.10.DM         | D                                     | 1 050 1/0        | Ŧ       |
|              | 12>       | 01_Object.ini<br>Configuration setti | Date modified: 27/04/2014 9:30 AM<br>ings Size: 1.70 KB | Date created: 12/10/2015 1:41 | PM                                    |                  |         |
|              | 4 – L     |                                      |                                                         |                               |                                       |                  |         |
| I            | Pending ( | Cha Error List Output Find R         | esults 1 Find Symbol Breakpoints Co                     | ommand W Data Tools O         | Solution Explorer Te                  | am Explorer Pro  | perties |
| Ready        |           |                                      |                                                         | Ln1 Co                        | ll Ch1                                |                  | INS     |
| , see all    |           |                                      |                                                         |                               |                                       |                  |         |

Right click the get to the properties of the "Project" project. Go to General and change the target name to Project and make the Immediate Directory to obj\x32\Debug\Project\

This will ensure the compile step will write its immediate files into the correct obj/ folder:

| M     | Tutoria | I - Microso                                                                                 | oft Visual St     | tudio (Admi                           | nistrator)                                    | )                   |            |               |            | Ģ              | ₹9             | Quick l   | aunch (Ctrl- | + Q)          | ρ      | - 1     | ×      |
|-------|---------|---------------------------------------------------------------------------------------------|-------------------|---------------------------------------|-----------------------------------------------|---------------------|------------|---------------|------------|----------------|----------------|-----------|--------------|---------------|--------|---------|--------|
| FILE  | EDIT    | VIEW                                                                                        | PROJECT           | BUILD                                 | DEBUG                                         | TEAM                | TOOLS      | TGIT          | TEST       | ANALYZE        | WINDO          | DW H      | ELP          |               |        | Sign ir | n 🗹    |
| G     | - 0     | n - 🖆                                                                                       | <u>е</u> , е      | 5-0                                   | -                                             | ocal Windo          | ws Debug   | ger 👻 🖒       | - Debug    | g - 1          | _              |           |              |               | _      |         |        |
| =     | ( I     | Project Pro                                                                                 | perty Page        | es                                    |                                               |                     |            |               |            |                |                |           | _            | 2             | x      |         |        |
|       | (0)     |                                                                                             |                   |                                       |                                               |                     |            |               |            |                | _              |           |              |               |        |         | - 4 ×  |
| ×     | (Gic    | Configur                                                                                    | ration: A         | ctive(Debug                           | )                                             |                     | ▼ Plat     | tform: Ad     | ctive(Wir  | 132)           |                | •         | Configu      | ration Manage | er     | 2       | -      |
|       |         | ⊳ Con                                                                                       | nmon Prop         | perties                               |                                               | Output D            | irectory   |               |            | \\bin\         |                |           |              |               | *      |         | - Q    |
|       |         | <ul> <li>Configuration Properties</li> </ul>                                                |                   |                                       | Intermediate Directory obj\x32\Debug\Project\ |                     |            |               |            |                |                |           | 16.          |               |        |         |        |
|       |         |                                                                                             | General           | neral                                 |                                               | Target Name Project |            |               |            |                |                |           | -            | -             |        |         |        |
|       |         | Debugging<br>VC++ Directories                                                               |                   | Target Ex                             | tension                                       |                     |            | .exe          |            |                |                |           |              |               |        |         |        |
|       |         |                                                                                             |                   | Extension                             | ns to Delete                                  | e on Clean          |            | *.cdf;*.cach  | e;*.obj;*. | ilk;*.reso     | urces;*.tlb;*. |           |              |               |        |         |        |
|       |         |                                                                                             | C/C++             |                                       |                                               | Build Log           | g File     |               |            | \$(IntDir)\$(M | SBuildPr       | rojectNar | me).log      |               |        |         |        |
|       |         | Linker     Manifest Tool     XML Document Generator     Browse Information     Build Events |                   | Platform                              | Toolset                                       |                     |            | Visual Studi  | o 2013     | (v120)         |                |           |              |               |        |         |        |
|       |         |                                                                                             | ator              | Enable N                              | lanaged In                                    | cremental [         | 3uild No   |               |            |                |                |           |              |               |        |         |        |
|       |         |                                                                                             | 4                 |                                       |                                               |                     |            |               |            |                | =              |           |              |               |        |         |        |
|       |         |                                                                                             |                   | Configuration Type Application (.exe) |                                               |                     |            |               |            |                |                |           |              |               |        |         |        |
|       |         | Þ                                                                                           | Custom Build Step |                                       | Use of MFC Use Standard Windows Libraries     |                     |            |               |            |                |                |           |              |               |        |         |        |
|       |         | Code Analysis                                                                               |                   | Characte                              | er Set Use Multi-Byte Character Set           |                     |            |               |            |                |                |           |              |               |        |         |        |
|       |         |                                                                                             |                   | Commo                                 | n Language                                    | e Runtime S         | Support    | No Commo      | n Langu    | age Runt       | time Suppor    | t         |              |               |        |         |        |
|       |         |                                                                                             |                   |                                       |                                               | Whole P             | rogram Op  | timization    |            | No Whole P     | rogram         | Optimiza  | ition        |               |        |         |        |
| 1     | 00 %    |                                                                                             |                   |                                       |                                               | Windows             | Store App  | Support       |            | No             |                |           |              |               |        |         |        |
|       | Output  |                                                                                             |                   |                                       |                                               |                     |            |               |            |                |                |           |              |               | *      |         |        |
|       | Juipui  |                                                                                             |                   |                                       | T                                             | arget Nam           | e          |               |            |                |                |           |              |               |        |         |        |
|       | Show    |                                                                                             |                   |                                       | S                                             | pecifies a fi       | le name th | at this proje | ect will g | enerate.       |                |           |              |               |        |         |        |
|       | The     | <                                                                                           | III               |                                       | •                                             |                     |            |               |            |                |                |           |              |               |        |         |        |
|       | The     |                                                                                             |                   |                                       |                                               |                     |            |               |            |                |                | OK        |              |               | 1      |         |        |
|       | The     |                                                                                             |                   |                                       |                                               |                     |            |               |            |                |                | UK        | Cance        | Арр           | iy     |         |        |
|       |         | _                                                                                           |                   |                                       |                                               | _                   | -          | -             | -          | _              | -              | <b>F</b>  | _            |               |        |         |        |
| F     | Pending | Cha Er                                                                                      | rror List 0       | utput Find                            | Results                                       | 1 Find Syn          | nbol B     | reakpoints    | Comma      | and W Da       | ata Tools      | s O       | Solution Exp | olorer Team l | Explor | er Prop | erties |
| Ready |         |                                                                                             |                   |                                       |                                               |                     |            |               |            | Ln 1           |                | Col       | 1            | Ch 1          |        |         | INS 📑  |

In the C/C++ Output files section, change "Program Database File Name" to: \$(OutDir)Project.pdb so that the debug file will be written to the bin/ folder:

| Last update: 2018/02/14 | on audios hoginpore reproving a project https://www.orv.project.org/wiki/on/audios/hoginpore/reproming a p  | rojoct  |
|-------------------------|----------------------------------------------------------------------------------------------------|---------|
| 00:47 (7 years ago)     | en.guides.beginners.renarning_a_broject.nttps://www.orx-project.org/wiki/en/guides/beginners/renarning_a_br | project |

| Tutorial - Microsoft Visual Studio (Administra | tor)                                       | Quick Launch (Ctrl+Q)                                 | ₽ = □ ×             |
|------------------------------------------------|--------------------------------------------|-------------------------------------------------------|---------------------|
| FILE EDIT VIEW PROJECT BUILD DEB               | UG TEAM TOOLS TGIT TEST                    | ANALYZE WINDOW HELP                                   | Sign in 🛛 🎴         |
| 0-0/1 <u>8-21 1 1 5-0-1</u>                    | 🕨 Local Windows Debugger 👻 🖒 👻 Deb         | uq 🔹 👼 _                                              |                     |
| Project Property Pages                         |                                            | 8                                                     |                     |
| Gld <u>C</u> onfiguration: Active(Debug)       | ✓ <u>P</u> latform: Active(W               | in32)   Configuration Management                      | ger 🕨 🗕             |
| Common Properties                              | Expand Attributed Source                   | No                                                    | - 9-                |
| Configuration Properties                       | Assembler Output                           | No Listing                                            |                     |
| Dehugging                                      | Use Unicode For Assembler Listing          | 44 - Di )                                             |                     |
| VC++ Directories                               | ASM List Location                          | S(IntDir)                                             |                     |
| ▲ C/C++                                        | Object File Name                           | S(IntDir)                                             |                     |
| General                                        | Generate XML Desumentation Files           | S(OutDir)Projectipab                                  |                     |
| Optimization =                                 | XML Documentation File Name                | \$(IntDir)                                            |                     |
| Preprocessor                                   | AME Documentation The Name                 | S(Interry                                             |                     |
| Code Generation                                |                                            |                                                       |                     |
| Language                                       |                                            |                                                       |                     |
| Precompiled Heade                              |                                            |                                                       |                     |
| Output Files                                   |                                            |                                                       |                     |
| Advanced                                       |                                            |                                                       |                     |
| Advanced<br>All Options                        |                                            |                                                       |                     |
| Command Line                                   |                                            |                                                       |                     |
| Output > Linker                                | Program Database File Name                 |                                                       |                     |
| Show 👂 Manifest Tool 💂                         | Specifies a name for a compiler-generate   | d PDB file; also specifies base name for the required |                     |
| 1> ( III )                                     | compiler-generated IDB file; can be file o | r directory name. (/Fd[name])                         |                     |
|                                                |                                            |                                                       |                     |
|                                                |                                            | OK Cancel <u>Ap</u>                                   | ply                 |
|                                                |                                            |                                                       |                     |
| Rending Cha. Error List Output Find Peru       | Its 1 Find Symbol Brooknaints Com          | Pand W Data Tools O Solution Evalures                 | Explorer Droperties |
| Find Resu                                      | Its 1 Find Symbol Breakpoints Com          | Team Solution Explorer Team                           | explorer Properties |
| This item does not support previewing          |                                            | Ln1 Col1 Ch1                                          | INS ""              |

Finally, in the Linker section, change the Output File to: \$(OutDir)Project.exe so that the correctly named executable will be written to the bin/ folder:

| Tutorial - Microsoft V | /isual Studio (Administrate     | or)                                        | Г                          | ▼9 Quick Launch (Ctrl+Q)         | P               | - 0      | х    |  |
|------------------------|---------------------------------|--------------------------------------------|----------------------------|----------------------------------|-----------------|----------|------|--|
| FILE EDIT VIEW PR      | OJECT BUILD DEBU                | IG TEAM TOOLS TO                           | IT TEST ANALYZE            | WINDOW HELP                      |                 | Sign in  | 2    |  |
| 0 - O <b>ir - i</b> r  | 1 1 9 - C - 🕨                   | Local Windows Debugger +                   | 🖒 - Debug - 🎜              | _                                |                 |          |      |  |
| Project Proper         | ty Pages                        |                                            |                            |                                  | ? ×             |          |      |  |
|                        |                                 |                                            |                            |                                  |                 |          | 4 X  |  |
| Configuratio           | on: Active(Debug)               | ▼ <u>P</u> latform                         | : Active(Win32)            | ▼ C <u>o</u> nfigurati           | on Manager      | ~ _      | '    |  |
| ▲ C/C                  | ++ •                            | Output File                                | \$(OutDir)Pr               | ojectlexe                        | •               |          | ۶- م |  |
|                        | General                         | Show Progress                              | Not Set                    |                                  |                 |          |      |  |
|                        | Optimization                    | Version                                    |                            |                                  |                 |          |      |  |
|                        | Preprocessor                    | Enable Incremental Linki                   | ng No (/INCRE              | MENTAL:NO)                       | NO)             |          |      |  |
|                        | Code Generation                 | Suppress Startup Banner                    | Yes (/NOLO                 | GO)                              |                 |          |      |  |
|                        | Language                        | Ignore Import Library                      | No                         |                                  |                 |          |      |  |
|                        | Output Files                    | Register Output                            | No                         |                                  | =               |          |      |  |
|                        | Browse Information              | Per-user Redirection                       | No                         | No                               |                 |          |      |  |
|                        | Advanced                        | Additional Library Direct                  | ories\\lib;\.              | .\\\code\lib\dynamic;%(Addi      | tionalLibrary   |          |      |  |
|                        | All Options                     | Link Library Dependenci                    | es Yes                     |                                  |                 |          |      |  |
|                        | Command Line =                  | Use Library Dependency                     | Inputs No                  |                                  |                 |          |      |  |
| ⊳ Link                 | cer                             | Link Status                                |                            |                                  |                 |          |      |  |
| ⊳ Mar                  | nifest Tool                     | Prevent DII Binding                        |                            |                                  |                 |          |      |  |
| ⇒ XMI                  | L Document Genera               | Treat Linker Warning As                    | Errors                     |                                  |                 |          |      |  |
| 100 % ▷ Brov           | wse Information                 | Force File Output                          |                            |                                  |                 |          |      |  |
| ⊳ Buil                 | d Events                        | Create Hot Patchable Image                 |                            | -                                |                 |          |      |  |
| Show ▷ Cod<br>1> ∢     | tom Build Step<br>le Analysis 👻 | Output File<br>The /OUT option overrides t | he default name and locati | on of the program that the linke | r creates.      | L        |      |  |
|                        |                                 |                                            |                            | OK Cancel                        | Apply           |          |      |  |
| 4                      |                                 |                                            |                            | <b></b>                          |                 |          |      |  |
| Pending Cha Error      | List Output Find Result         | ts 1 Find Symbol Breakp                    | oints Command W Da         | ata Tools O Solution Explor      | er Team Explore | r Proper | ties |  |
| Ready                  |                                 |                                            | Ln1                        | Col 1 C                          | ĥ1              | IN       | Si   |  |

Give it a quick build and run to ensure that Project.exe is run, get's the config from Project.ini, open a window and displays an object.

Excellent, you are done. Feel free to save a copy of this Solution for use as a template for your later projects.

Now you can continue on to the Step 4, to get a tour of an Orx project.

From: https://www.orx-project.org/wiki/ - **Orx Learning** 

Permanent link: https://www.orx-project.org/wiki/en/guides/beginners/renaming\_a\_project

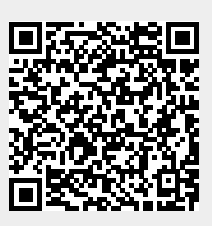

Last update: 2018/02/14 00:47 (7 years ago)